# Configurare un account Amministratore sito server locale per l'installazione di TMSPE

### Sommario

Introduzione Prerequisiti Requisiti Componenti usati Premesse Configurazione Verifica Risoluzione dei problemi

# Introduzione

In questo documento viene descritto come creare e configurare un account amministratore del sito del server locale in Cisco Telepresence Management Suite (TMS) e come tale account sia necessario prima dell'installazione di TMS Provisioning Extension (TMSPE). Questo account viene utilizzato nell'installatore TMSPE per accedere a TMS.

# Prerequisiti

#### Requisiti

Cisco raccomanda la conoscenza dei seguenti argomenti:

- TMS
- Windows Server
- TMSPE

#### Componenti usati

Le informazioni di questo documento si basano Windows 2012, ma si applica ad altre versioni di Windows Server.

Le informazioni discusse in questo documento fanno riferimento a dispositivi usati in uno specifico ambiente di emulazione. Su tutti i dispositivi menzionati nel documento la configurazione è stata ripristinata ai valori predefiniti. Se la rete è operativa, valutare attentamente eventuali conseguenze derivanti dall'uso dei comandi.

#### Premesse

L'account viene creato come account di amministratore locale nel server in cui è installato il TMS, quindi viene aggiunto agli utenti del TMS come amministratore del sito.

Nota: Utilizzare un account Admin per accedere al server in cui è installato TMS.

#### Configurazione

Passaggio 1. Connettersi al server. È possibile utilizzare qualsiasi account di dominio o locale con autorizzazioni di amministratore.

Passaggio 2. Passare a Esegui e digitare MMC.exe

Passaggio 3. Nella finestra Console, fare clic su File > Aggiungi/Rimuovi snap-in, come mostrato nell'immagine.

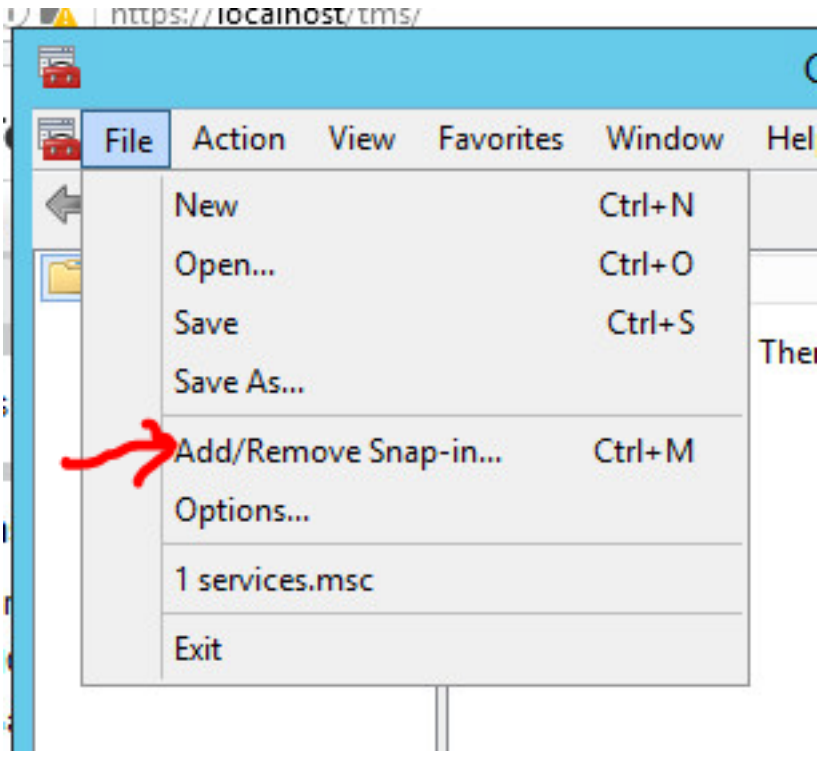

Passaggio 4. Selezionare il modulo Gestione computer e fare clic su Aggiungi, come mostrato nell'immagine.

#### Add or Remove Snap-Ins

You can select snap-ins for this console from those available on your computer and configure the se extensible snap-ins, you can configure which extensions are enabled.

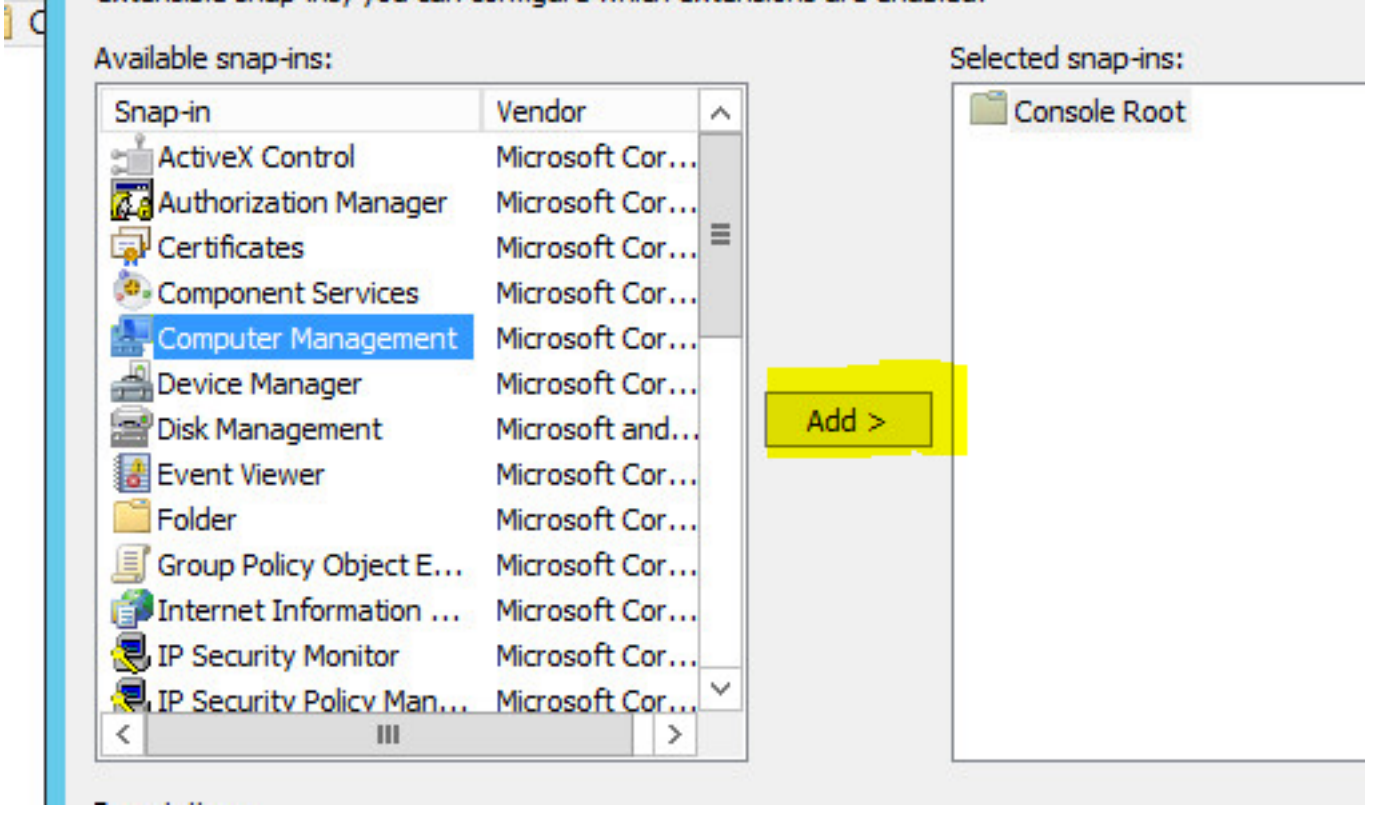

Passaggio 5. Selezionare Computer locale e fare clic su Fine, come mostrato nell'immagine.

| ^                                           | Idd or Romovo Snan          | inc                |
|---------------------------------------------|-----------------------------|--------------------|
| Computer                                    | r Management                |                    |
|                                             |                             |                    |
| ct the computer you want this snap-in to ma | anage.                      |                    |
|                                             |                             |                    |
|                                             | 2.2. 2. 12                  |                    |
| Local computer: (the computer this cons     | ole is running on)          |                    |
| C Another computer:                         |                             | Browse             |
| _                                           |                             |                    |
| Allow the selected computer to be change    | ged when launching from the | command line. This |
| only applies if you save the console.       |                             |                    |
|                                             |                             |                    |
|                                             |                             |                    |
|                                             |                             |                    |
|                                             |                             |                    |
|                                             |                             |                    |
|                                             |                             |                    |
|                                             |                             |                    |
|                                             | < Back Fir                  | nish Cance         |
|                                             |                             |                    |

F

#### Passaggio 6. Fare clic su OK.

| Snap-in                                                              | Vendor                                                           | ~  |     | Console Root     |                | Edit Extensions |
|----------------------------------------------------------------------|------------------------------------------------------------------|----|-----|------------------|----------------|-----------------|
| ActiveX Control                                                      | Microsoft Cor<br>Microsoft Cor                                   | =  |     | 🕌 Computer Manag | gement (Local) | Remove          |
| Component Services                                                   | Microsoft Cor                                                    |    |     |                  |                | Move Up         |
| Device Manager<br>Disk Management<br>Event Viewer<br>Folder          | Microsoft Cor<br>Microsoft and<br>Microsoft Cor<br>Microsoft Cor | Ad | d > |                  |                | Move Down       |
| Group Policy Object E<br>Internet Information<br>IP Security Monitor | Microsoft Cor<br>Microsoft Cor<br>Microsoft Cor                  |    |     |                  |                |                 |
| IP Security Policy Man                                               | Microsoft Cor>                                                   |    |     |                  |                | Advanced        |
| scription:                                                           |                                                                  |    |     |                  |                |                 |

Passaggio 7. Espandere la struttura **Gestione computer > Utilità di sistema** come mostrato nell'immagine.

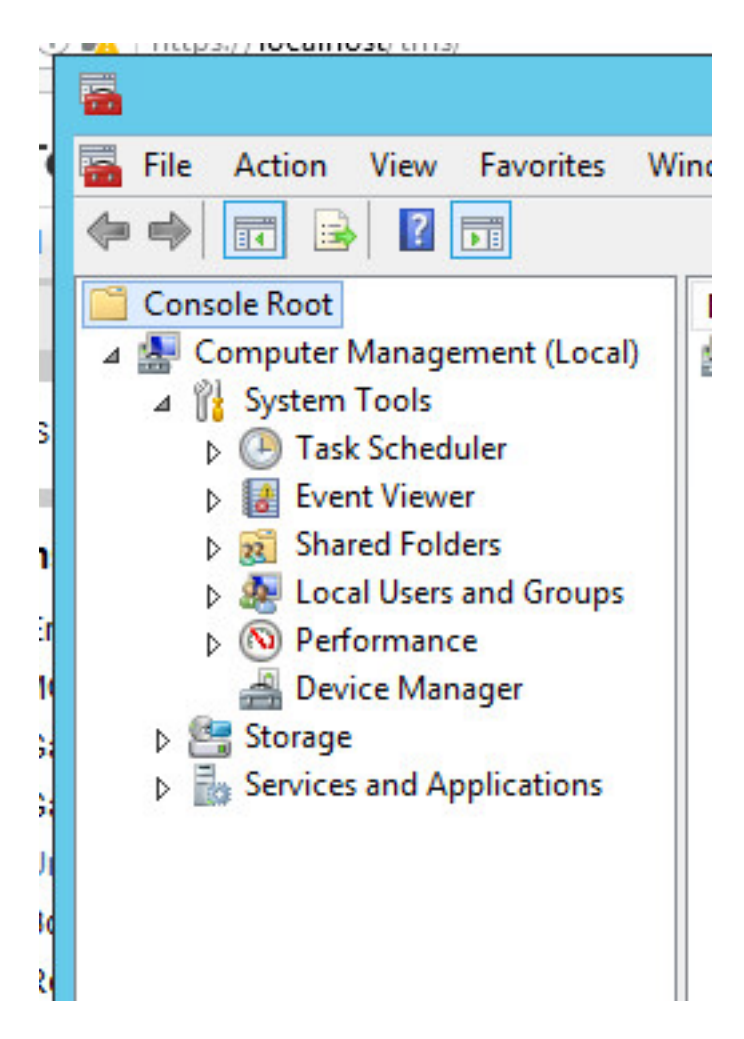

Passaggio 8. Espandere Utenti e gruppi locali e selezionare Utenti.

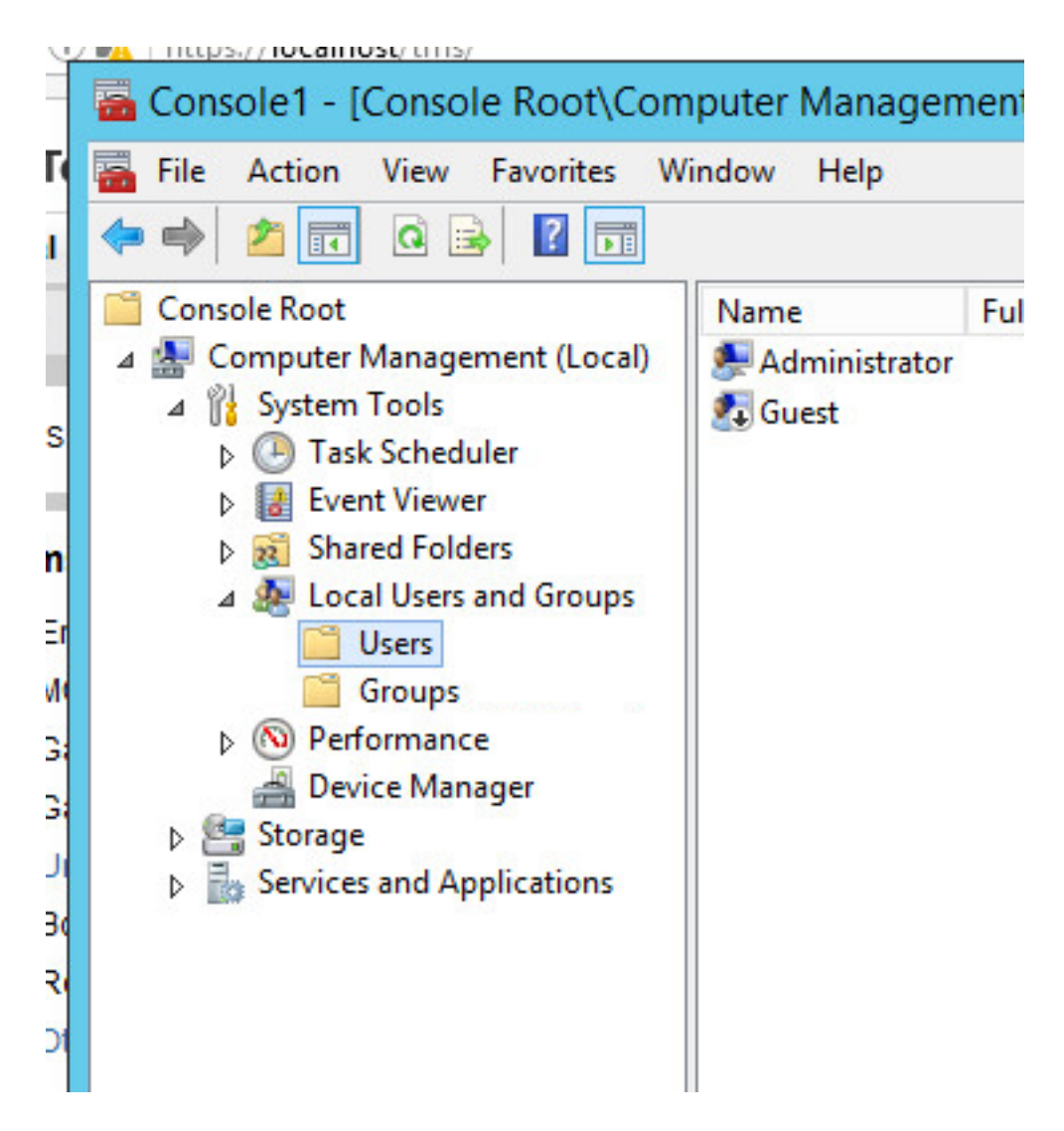

Passaggio 9. Fare clic con il pulsante destro del mouse nell'area **Utente** e selezionare **Nuovo utente**.

| Name                       | Full Name                          | Description                                  |
|----------------------------|------------------------------------|----------------------------------------------|
| 📮 Administrator<br>🔁 Guest |                                    | Built-in account for<br>Built-in account for |
|                            | New User<br>Refresh<br>Export List |                                              |
|                            | View                               | •                                            |
|                            | Arrange Icons<br>Line up Icons     | •                                            |
|                            |                                    |                                              |

Passaggio 10. Compilare i campi nella finestra **Nuovo utente**, quindi fare clic su **Crea**. Selezionare **L'utente non può modificare la password** e **Password non scade mai**.

| User name:                                                               | mspesrv •                                                     |
|--------------------------------------------------------------------------|---------------------------------------------------------------|
|                                                                          | TMCDE Constan                                                 |
| -ull name:                                                               | IMSPE Service                                                 |
| Description:                                                             | Account to be used for TMSPE installation                     |
|                                                                          |                                                               |
| <sup>o</sup> assword:                                                    | •••••••••••••••••••••••••••••••••••••••                       |
| Confirm password:                                                        | ••••••                                                        |
|                                                                          |                                                               |
|                                                                          |                                                               |
| User must chang                                                          | ge password at next logon                                     |
| User must chang<br>User cannot cha                                       | ge password at next logon<br>ange password                    |
| User must chang<br>User cannot cha<br>Password never<br>Account is disab | ge password at next logon<br>ange password<br>expires         |
| User must chang<br>User cannot cha<br>Password never<br>Account is disab | ge password at next logon<br>ange password<br>expires         |
| User must chang<br>User cannot cha<br>Password never<br>Account is disab | ge password at next logon<br>ange password<br>expires<br>oled |

Passaggio 11. Tornare a **Utenti e gruppi locali**, fare clic con il pulsante destro del mouse sul nuovo account creato e selezionare **Proprietà**.

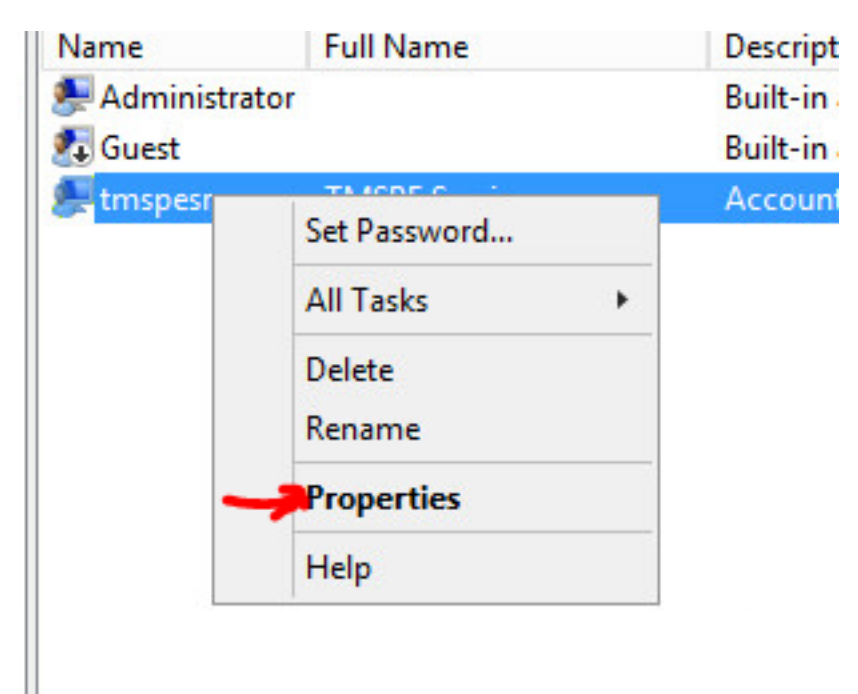

Passaggio 12.Verificare che l'appartenenza Users sia associata all'account creato.

| Remote co  | ontrol   | Remote Deskt | op Services Profile | Dial-in |
|------------|----------|--------------|---------------------|---------|
| General    | Member C | )f Profile   | Environment         | Session |
| Member of: |          |              |                     |         |
| 🕭 Users    |          |              |                     |         |
|            |          |              |                     |         |
|            |          |              |                     |         |
|            |          |              |                     |         |
|            |          |              |                     |         |
|            |          |              |                     |         |
|            |          |              |                     |         |
|            |          |              |                     |         |
|            |          |              |                     |         |
|            |          |              |                     |         |
|            |          |              |                     |         |

#### Verifica

Una volta creato l'account locale, è possibile procedere alla creazione di un nuovo account in TMS da utilizzare come amministratore del sito.

Passaggio 1. Passare alla pagina dell'interfaccia utente del Web TMS e accedere con un account amministratore del sito.

| ?          | A username and password are being requested by https://localhost. The site says: "localhost" |  |  |  |  |  |
|------------|----------------------------------------------------------------------------------------------|--|--|--|--|--|
| Jser Name: | me: Administrator                                                                            |  |  |  |  |  |
| Password:  | ••••••                                                                                       |  |  |  |  |  |

Passaggio 2. Passare a Strumenti di amministrazione > Amministrazione utente > Utenti.

|        | Configuration       | Þ   | istrative Tools + Configuration + Gen | eral Se |
|--------|---------------------|-----|---------------------------------------|---------|
|        | User Administration | ۲   | Groups                                |         |
|        | Locations           | ۲   | Users                                 |         |
|        | Billing Codes       | ۲   | Default Groups                        |         |
| _      | Diagnostics         | ٠   | Default System Permissions            |         |
| _      | Activity Status     |     | V                                     |         |
|        | TMS Server Maintena | nce | <br>ta\SustamSaftuuara)               |         |
| I) IIA | Audit Log           |     | alatsystemsonwaret                    |         |

Passaggio 3. Fare clic su Nuovo.

| F Portal 🕘 Booking 🦪 Monitoring          | Systems 🕅 P   |
|------------------------------------------|---------------|
| Users                                    |               |
| Search                                   |               |
| Filter Users by Name:                    |               |
| Name                                     | Email Address |
| iis apppoo/tmsnet40apppool               |               |
| Administrator                            | admin@local   |
| Acosta, Pablo                            | pacosta@pabla |
| Admin, Admin                             | admin1@pablac |
| Uno, Vato                                | vato1@pablaco |
| 1                                        |               |
| New Delete Synchronize All Users with AD |               |

Passaggio 4. Digitare il nome dell'account creato nella sezione Configura e selezionare **Appartenenza amministratore sito.** Fare clic su **Salva**.

| <u>File Edit View History Bo</u>                            | okmarks <u>L</u> ools <u>H</u> elp             |                                         |                      |  |  |
|-------------------------------------------------------------|------------------------------------------------|-----------------------------------------|----------------------|--|--|
| 🐝 TMS > Administrative T                                    | 00 × +                                         |                                         |                      |  |  |
| (i) 🗞 https://localhost/tms/default.aspx?pageId=21 C Search |                                                |                                         |                      |  |  |
| cisco TelePresence                                          | Management Suite                               |                                         |                      |  |  |
| Portal 🕘 Booking                                            | 🎻 Monitoring 🙀 Systems 🕅                       | Phone Books 🙋 Reporting 🥖               | Administrative Tools |  |  |
| New User                                                    |                                                |                                         | You are here:        |  |  |
| Windows Username:                                           | pacostasqNtmspesrv .                           | Office Telephone:                       |                      |  |  |
| First Name:                                                 | TMSPE .                                        | Mobile Telephone:                       |                      |  |  |
| Last Name:                                                  | SRV                                            | Primary System:                         | None                 |  |  |
| Email Address:                                              | tmspesrv@pablacos.com                          |                                         |                      |  |  |
| Language:                                                   | English (US)                                   | Ī                                       |                      |  |  |
| Time Zone:                                                  | (UTC-06:00) Guadalajara, Mexico City, Monterre | v                                       |                      |  |  |
| IP Zone:                                                    | TMSLAB                                         |                                         | ~                    |  |  |
| User is a member of these group                             | 08                                             |                                         |                      |  |  |
| Group Name                                                  | Description                                    |                                         |                      |  |  |
| Users                                                       | All users are members of                       | this group                              |                      |  |  |
| • 💽 Site Administrator                                      | Administrators for TMS -                       | access to everything                    |                      |  |  |
| Video Unit Administrator                                    | Video Unit Administrators                      | - access to all VC-systems and settings |                      |  |  |
| 1                                                           |                                                | Results per Page 20                     |                      |  |  |
|                                                             |                                                |                                         |                      |  |  |
| Save Cancel                                                 |                                                |                                         |                      |  |  |

# Risoluzione dei problemi

Al momento non sono disponibili informazioni specifiche per la risoluzione dei problemi di questa configurazione.